## Mise à jour Médecin traitant fichier AMELI

Etape 1 : Traitement du fichier Excel :
1 Ouvrir le fichier dans Excel
2 : supprimer TOUTES les lignes d'entête et faire commencer le fichier au patient n°1.
3 : Enregistrer sous : mettre au format texte (séparateur : tabulation) (\*.txt)
Vous aurez alors un fichier exploitable par éO.

Etape 2 :

Depuis la version 5 de éO, vous devez inscrire que vous êtes médecin traitant dans « équipe de soin ». Si vous êtes inscrit comme médecin traitant dans « prise en charge », vous pouvez executer une procédure de maintenance pour transférer l'information de « Prise en charge » vers « Equipe de Soin »

Avant d'executer la procédure de maintenance, assurez-vous de bien avoir une sauvegarde valide de vos données. Toute procédure de maintenance est irreversible.

1 : Ouvrir le module épidémiologique (Dossier > Epidémiologie), puis dans l'onglet Macro, écrire « MT\_PEC\_vers\_ES »

| 🕵 Recherche statistique multicritère |                                               |
|--------------------------------------|-----------------------------------------------|
| $\boxtimes$                          | Statistiques Arbre recherche Macro Extraction |
| $\oplus$ $\ominus$                   | ▼ Exécuter                                    |
| MT_PEC_vers_ES                       |                                               |

2 : fenêtres :

- Liste répertoire : sélectionner le nom du medecin traitant renseigné dans la case « correspondant » si vous l'avez saisie dans la prise en charge. Si vous n'avez rien saisie, cliquez sur « Annuler ».
- « Libellé de prise en charge : Médecin traitant » : si vous avez sélectionnez « groupe » et « médecin traitant », cliquez sur suivant, sinon annulez.
- « Libellé de prise en charge » : indiquez le mot clef que vous indiquez pour vous identifier en Médecin traitant. Si vous laisser le libellé vide, Annulez.

3 : vérifier que les patients pour lesquels vous êtes identifier comme médecin traitant ont bien votre identifiant comme médecin traitant.

Etape 3 : correspondance entre éO et le fichier fourni par la sécu.

1 : activation du module : ouvrir le Quai, dans l'oglet module ajouter un mot clef : MAJ MT ES, puis valider. Fermer puis rouvrir le quai. Et double cliquer sur le module et sélectionner le fichier « Patientèle médecin traitant complète.txt »

2:

|         | Dossier             | Mise en lien avec un dossier                                                                                                    |                |           |           |                  |           | Actions 🚽 |                       |                  |      |
|---------|---------------------|----------------------------------------------------------------------------------------------------|----------------|-----------|-----------|------------------|-----------|-----------|-----------------------|------------------|------|
| 1°      | Nom                 | Prénom I                                                                                                    | Date de Na     | Matricule | e Dat     | Date déclaration |           |           | Etat                  | Annuler          |      |
| i 🔾     |                     | and the second second sec |                |           |           | 29/1             | 1/2005    | PEC       |                       | Concordar        | nce  |
| 2 👊     |                     |                                                                                                    |                |           |           | 19/0             | 01/2006   | DOS       |                       | Concordance suiv |      |
| 3 440   | 100112 10025505     |                                                                                                    |                |           | 16/03/200 |                  |           | 1         | Etat dans éQ          |                  |      |
| 4       | Ide                 | Identification des patients                                                                                                    |                |           |           | 07/01/2009       |           |           | PFC = Trouvé          |                  |      |
| 5       |                     |                                                                                                    |                |           |           | 07/0             | 04/2008   |           | Vide = à renseigne    | er.              |      |
| 6       |                     |                                                                                                    |                |           | 05/06/    |                  |           | PEC       | DOS = Renseigné r     | nanuelleme       | nent |
| 7-      |                     |                                                                                                    |                |           |           | 16/0             | 08/2005   | PEC       |                       |                  | _    |
| 8 🛲     |                     |                                                                                                    |                |           |           | 18/0             | 09/2009   |           |                       |                  | -    |
| EC      | Nom                 | Dránom                                                                                                    | Data da Na     | Matricula | Data Da   | but              |           | 11        | Clâtura               |                  |      |
|         | NOT                 | Prenom                                                                                                    | Date de Na     | Macheule  | Jale De   | Duc              | cian      |           | Cloture               |                  |      |
| 00      |                     | 1 (A) (A)                                                                                                    |                |           | 01/00/2   | 2005             | Clôturó   |           |                       |                  |      |
| 10      |                     |                                                                                                    |                |           | 00/00/2   | 2005             |           | or        |                       |                  | - 11 |
| 11      | TOLETHO             | C E Courrer                                                                                                    | 01,00,1570     | 27000550  | 00/00/2   | 2005             | A Clôture | or        |                       |                  | -    |
| 16      |                     | Lou conse                                                                                                    | 00,10,1500     |           | 21/06/2   | 2005             | A Clôture | or        |                       |                  | - 11 |
| 17      | I UTI LO            | dentification                                                                                                    | n des patients | 201555    | 10/08/3   | 2005             | A Clôture | or        | Etat de la déclaratio | n.               | -    |
| 18      |                     |                                                                                                    |                |           | 10,00,2   | 2000             | A Clôture | er        |                       |                  | - 11 |
| 19      |                     |                                                                                                    |                |           | 4         |                  | A Clôture | er        |                       |                  | - 11 |
| 23      |                     |                                                                                                    |                |           | 1         |                  | A Clôture | er        |                       |                  |      |
| 28      |                     |                                                                                                    |                |           | 16/08/2   | 2005             | A Clôture | er        |                       |                  | -    |
| 30      | DOODL               | Totino                                                                                                    | 0110011000     |           | 16/08/2   | 2005             | A Clôture | er        |                       |                  |      |
|         | Here and the second |                                                                                                    |                |           |           |                  |           |           |                       |                  |      |
| 8 ligne | es analysées        |                                                                                                    | A              | ucun      | Tous      |                  |           | Correc    | tion                  |                  |      |